## Auto-inscrição em Disciplinas Moodle.

Os alunos, quando ainda não têm acesso a uma disciplina no Moodle e o professor facultou uma chave de inscrição, têm a possibilidade de se auto-inscreverem a essa disciplina. A chave de acesso a disciplinas é distinta da password de utilizador ou palavra-chave.

## 1- Autenticação

Em primeiro lugar o aluno deve identificar-se na plataforma, fornecendo os seus dados de autenticação (nome de utilizador e palavra-chave):

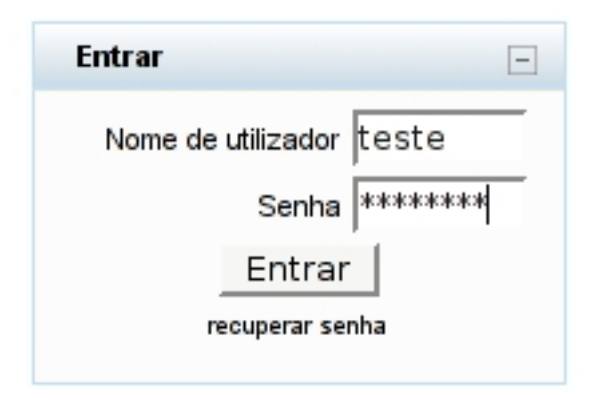

## 2- Localizar a disciplina

Após a autenticação, o aluno deve pesquisar a disciplina em que se pretende inscrever, uma vez que esta não aparece na lista de disciplinas de acesso imediato. Isso pode ser feito com recurso ao bloco "Grupo de disciplinas", link "Todas as disciplinas":

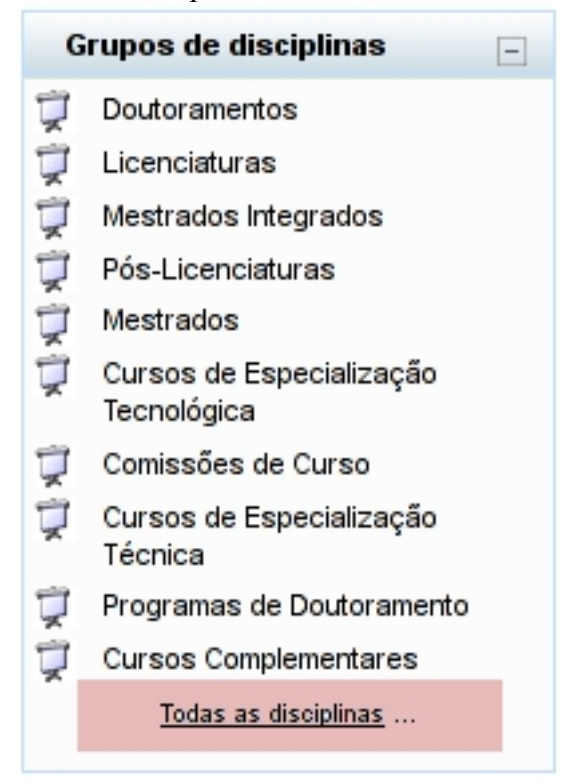

Este link dá acesso a um mecanismo de pesquisa:

| Universidade de Évora                                                                                                    |                                      |
|----------------------------------------------------------------------------------------------------|--------------------------------------|
| MoodleUE  Grupos de disciplinas                                                                                                    |                                      |
|                                                                                                    | Grupos de disciplinas                |
| Doutoramentos<br>Licenciaturas<br>Mestrados Integrados<br>Pós-Licenciaturas<br>Mestrados<br>Cursos de Especialização Tecnológica<br>Comissões de Curso<br>Cursos de Especialização Técnica<br>Programas de Doutoramento<br>Cursos Complementares | Mecanismo de pesquisa de disciplinas |
|                                                                                                    | Procurar disciplinas: Executar       |

Deve instroduzir o nome da disciplina pretendida na caixa de pesquisa (Procurar disciplinas) e clicar em "Executar".

Como resultado surgirão todas as disciplinas onde ocorra(m) a(s) palavra(s) introduzidas:

| Modelos de Decisão - GES, B_MA                      | Gestão<br>Metemática Anlicada                                                                                                    |
|-----------------------------------------------------|----------------------------------------------------------------------------------------------------|
| Professor: Andreia Dionísio                         | materina.ca reprodua                                                                                                    |
| Professor: Amicar Serrão                            | Categoria: Licenciaturas / 2009/2010 - Semestre İmpar                                                                                                    |
| 88                                                  |                                                                                                    |
|                                                     |                                                                                                    |
|                                                     |                                                                                                    |
| Modelos e Sistemas de Apoio à Decisão - PEDGES_RES  | Esta unidade curricular fornece ao aluno um conjunto de técnicas e métodos que permitem analisar                                                                                                 |
| Professor: Carlos Marques                           | de forma sistemática problemas de decisão em vários contextos. O objectivo fundamental da<br>disciplina é que o aluno, quer no panel de decisor, quer no panel de quem ancia a decisão, consigna |
| 0                                                   | através dessa análise sistemática, melhorar a tomada de decisão.                                                                                                    |
| 10                                                  |                                                                                                    |
|                                                     | Categoria: Programas de Doutoramento / 2009/2010 - Semestre Impar                                                                                                    |
|                                                     |                                                                                                    |
|                                                     |                                                                                                    |
| Prospectiva, Estratégia e Decisão - BMISOS          | Intervenção Sócio-Organizacional na Saúde                                                                                                    |
| Brofessor Article Cours                             |                                                                                                    |
| Professor, Princip Journal                          | Categoria: Mestrados / 2009/2010 - Semestre Par                                                                                                    |
| 8                                                   |                                                                                                    |
|                                                     |                                                                                                    |
| Protocol Research and a fact of Research            | Providence in the second second second second second second second second second second second second second se                                                                                  |
| Sistemas Computacionais de Apolo à Decisão - BMEINF | Engenharia informatica                                                                                                    |
| Professor: Francisco Coelho                         | Ostanada Undersida (2000-0010). Caracter inter-                                                                                                    |
| 8                                                   | Categona: Westrados / 2009/2010 - Sellestre Impar                                                                                                    |
| -                                                   |                                                                                                    |

Deve seleccionar a disciplina pretendida, clicando na sua designação. Como resultado ser-lhe-à pedida a chave de inscrição, da disciplina:

## 3 - Inscrição na Disciplina

|                                                                                                    | Nome de utilizador. Aluno de Teste, (Saiñ)                                                                                                    |
|----------------------------------------------------------------------------------------------------|----------------------------------------------------------------------------------------------------|
| MoodleUE >> Disciplinas >> Entrar em GES7507                                                                                                    |                                                                                                    |
| Modelos e Sistemas de Apoio á Decisão - PEDGES_RES<br>Professor: Carlos Marques                                                                                                    | Esta unidade curricular fornece ao aluno um conjunto de técnicas e métodos que permitem analisar<br>de forma sistemática problemas de decisão em vários contextos. O objectivo fundamental da<br>disciplina é que o aluno, quer no papel de decisor, quer no papel de quem apoia a decisão, consiga<br>através dessa análise sistemática, melhorar a tomada de decisão. |
| Esta disciplina requer uma 'chave de inscrição'.<br>Chave essa que deverá ser pedida a Carlos Marques.<br>(Pode também 'Sair' e a seguir entrar na disciplina como visitante)<br>Chave de inscrição:<br> |                                                                                                    |

Deve então introduzir a chave que o professor lhe forneceu, tal e qual como lhe foi indicada (o Moodle faz distinção entre letras maiúsculas e minúsculas).

Após este processo, ter-se-à inscrito na disciplina e não necessitará mais de repetir este procedimento para entrar na disciplina.